## **Erledigt** 10.13 erweitertes Update

## Beitrag von "Sascha\_77" vom 7. Oktober 2017, 14:10

Wichtig ist, dass ihr VOR dem Update mit dem nVidia Prefpane den Webdriver deinstalliert. Danach rebootet ihr das System sodass Ihr im Vesa-Modus auf dem Desktop landet. Übrigens braucht man den Haken "Nvidia Webdriver" in Clover nicht rausnehmen. Stört er sich nicht dran.

Danach führt Ihr das Update durch. Nachdem dies erfolgt ist schaltet ihr beim nächsten Neustart die <u>SIP</u> auf 0x00. Wenn das System dann wieder oben ist (nach wie vor im Vesa-Modus) installiert ihr den Webdriver. <u>SIP</u> ggf. wieder zurückstellen. Reboot. Fertig.

Dadurch das ich auch erst den Webdriver nicht deinstalliert hatte habe ich mir hier echt einen heissen probiert. Immer wieder CCC Clones zurückgespielt usw.